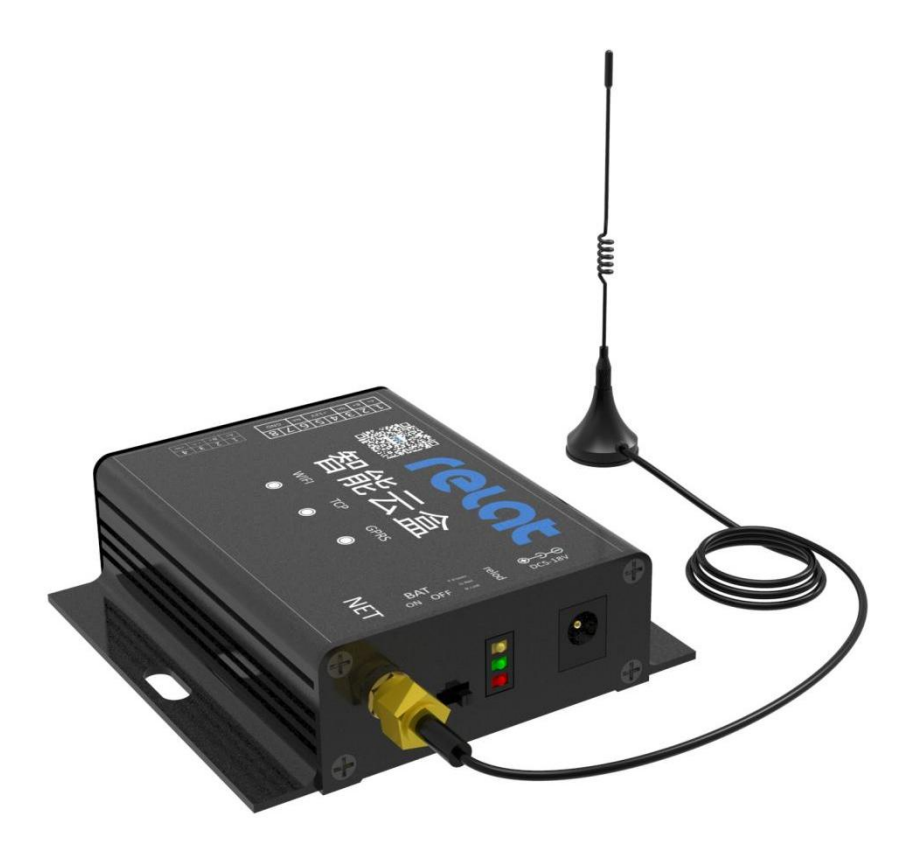

# 瑞联智云模块

产品介绍说明书

## 一、安全及安装注意事项

#### 请务必遵守下列章程,否则可能会危書到人身安全或设备无法使用!

- 安装前请仔细阅读产品说明书,确认产品是否完全符合使用要求,如有疑问 请联系产品供应商。
- 核对产品型号与说明书对应型号是否一致。
- 安装和拆卸前,确保所有外部供电电源处于断开状态,设备未安装完毕前, 请不要给设备上电。
- 设备上电前,请确保电源的供电电压符合设备要求的电压范围。
- 保证安装设备区域的环境温度在-25°C~85°C 的范围内,相对湿度保持在 10%~85%。
- 二、产品规格图

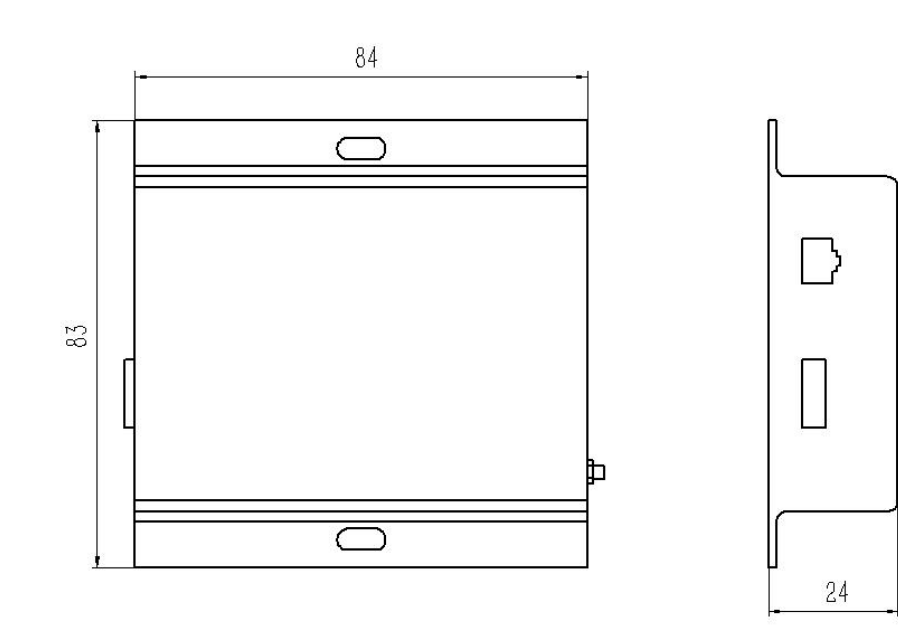

单位: mm

# 三、指示灯说明

| 黄灯 | 适配器电源(非内部电池电源),适配器接入则黄灯亮 |  |  |
|----|--------------------------|--|--|
| 绿灯 | 网络指示灯,网络连接正常时绿灯亮         |  |  |
| 红灯 | 服务器指示灯,红灯亮则服务器连接正常       |  |  |

# 四、端口说明

前面板:

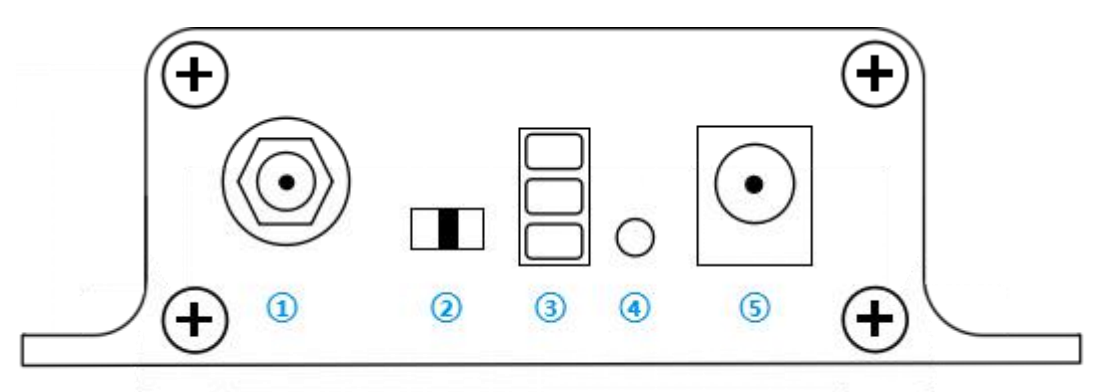

| 序号 | 端口    | 说明                         |  |
|----|-------|----------------------------|--|
| 1  | 天线接口  | 外置天线接入点                    |  |
| 2  | 电池开关  | 内部电池开关,ON 时启动内部电池备用供电      |  |
| 3  | 指示灯   | 黄灯电源,绿灯网络,红灯服务器            |  |
|    |       | 重置键,配置 WIFI 密码使用           |  |
| 4  | RESET | 点动 RESET 键, 红灯进入快闪状态, 云盒进入 |  |
|    |       | 网络搜索和配置状态                  |  |
| 5  | 电源    | 适配器接头,满足 5-18VDC 电源        |  |

# 后面板:

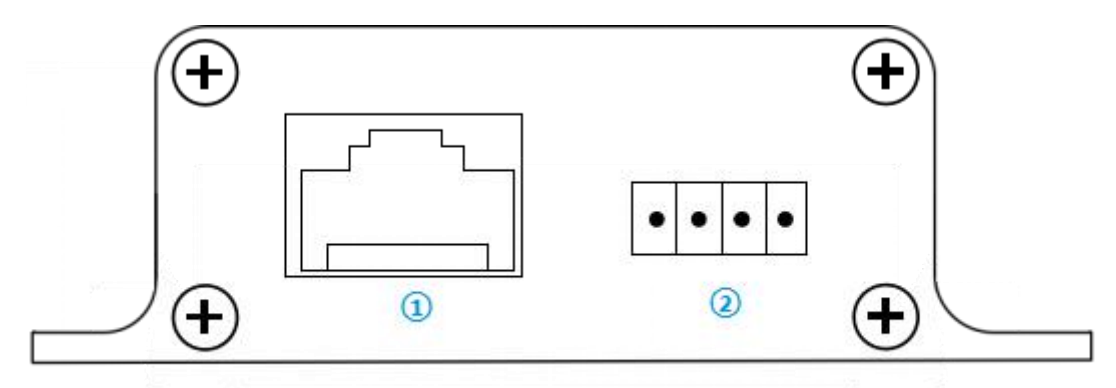

| 序号  | 端口                  | 线序    | 引脚说明 |
|-----|---------------------|-------|------|
|     |                     | 1     | A +  |
|     | RS485-1 2<br>4<br>5 | 2     | B-   |
|     |                     | 3     | NA   |
|     |                     | +12V  |      |
| (1) |                     | 5     | +12V |
|     |                     | 6     | NA   |
|     |                     | 7     | GND  |
|     |                     | 8     | GND  |
|     | RS485-2             | 1     | A +  |
|     |                     | 2     | B-   |
| 2   |                     | 2 3 + | +12V |
|     |                     | 4     | GND  |

## 五、设备接线图

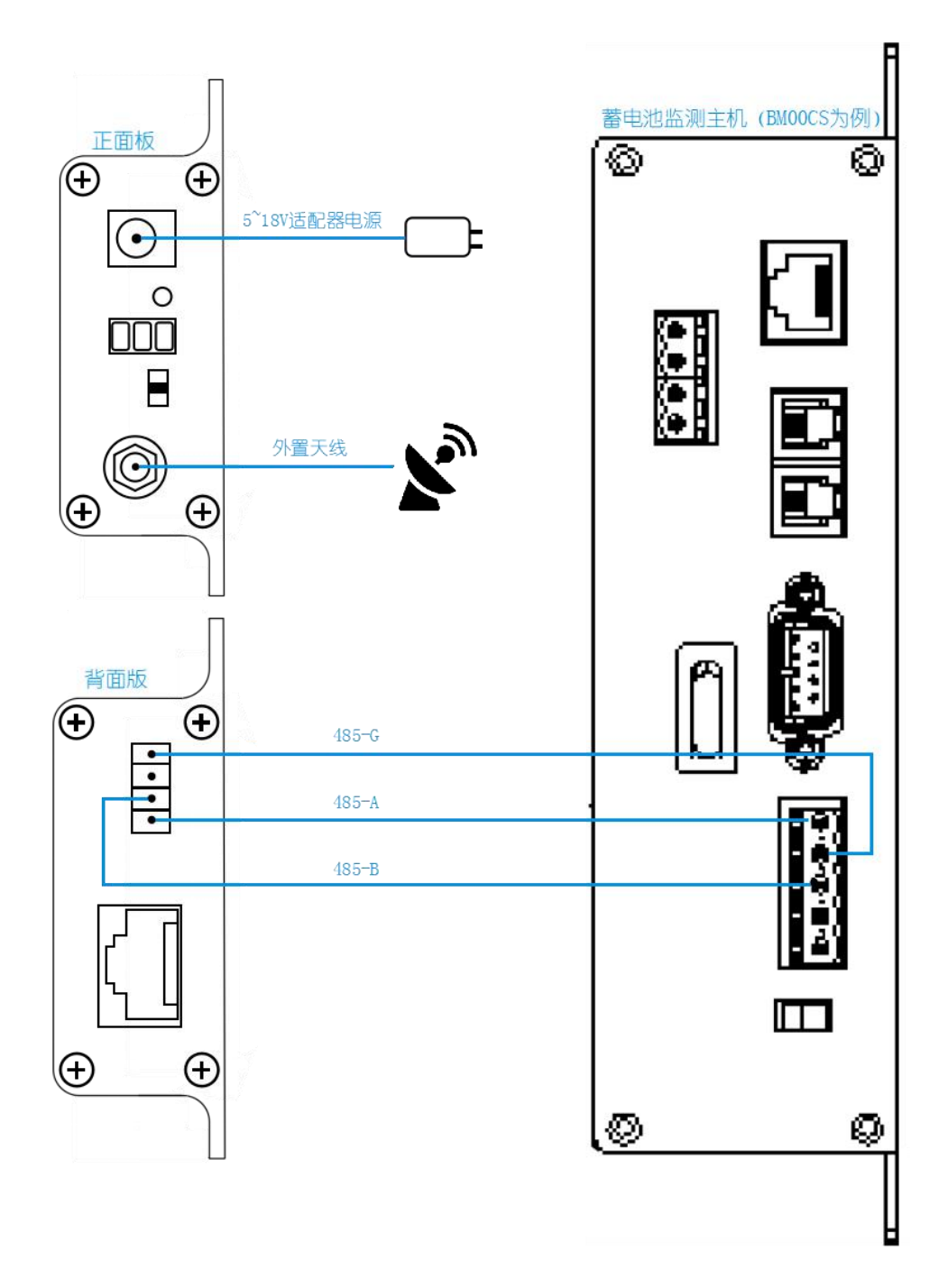

说明:

- 瑞联智云模块,须配合蓄电池在线监测系统使用,云盒通过蓄电池在线监测
  主机 485 接口采集相应数据并上传至云端,传输介质为物联网卡。
- 支持 BM00CS, BM00MC, BM00MT, BM20BS 系列主机。

## 六、物联网卡安装步骤

- 拆除云盒顶端两边端盖的四颗螺丝;
- 将顶盖掀起;
- 拔起板上的倒插芯片;
- 翻开之后即可看到卡片安装处,安装之后恢复即可。

七、调试步骤

- 扫描说明书中的二维码,下载安装相应的瑞雷特客户端 APP。包括 IOS 和 ANDROID 两种类别,按需下载。客户使用下载客户端,服务商使用下载服 务端;
- 打开 APP, 打开个人中心, 点击"立即登录",登录界面中找到"立即注册", 通过验证码完成账号认证和登录。每个手机号仅支持单个客户端或服务端, 无法重复注册;
- 确认云盒经装好对应的物联网卡,打开云盒电源,确认黄绿红三颗示意灯均
  常亮;
- 点击 APP 添加设备,点击左上角扫描云盒上的二维码;
- 依次选择铅酸蓄电池→瑞雷特→相应系列,并输入设备名称;
- 等待3分钟左右,设备配置成功。

## 八、功能说明

● 兼容手机 APP 和 WEB

用户可通过手机号或者邮箱在手机 APP 上面注册账号,即可在手机 APP 上 看到所添加的设备。如需在 WEB 端同时查看设备,则可以在浏览器中登陆 www.yespowering.cn 网站,用 APP 注册的账号和密码登陆,实现设备 APP 端和 PC 端的同步监控。

• 实时数据显示

云盒通过 GPRS 方式实时向中心机房或各远程监控站中的各个电池监测主机 发送采集各种数据的指令,对所采取数据进行分析和计算并进行有效存储。服务 器对返回数据进行分析及存储以及分析,并同时记录设备的状态以及实时消息推 送。WEB 访问服务器并将数据库里的数据读取在人机界面上,通过友好的人机 界面通过文字、图形、表格、动画等多样的形式实时显示各个设备的运行参数、 运行状态和报警参数。

• 事件及告警显示

监控平台有完善的事件及告警机制,在设备运行状态、或者数值变化、通信 发生异常或状态改变后,都可以按设定发出多种报警,包括短信,语音报警, WEB 弹窗,邮箱,等多种方式,并且产生事件变化通知,这些通知即时显示在 人机界面之中,也可以按时间段进行查询。

历史数据及报表管理

监控主机自动将所有有效的监控数据存储在服务器数据库中,操作人员可以随时在网页中查询任意时间、任意设备的任意参数的历史数据,并且自动生成历

史曲线图,将查询结果以列表方式显示或打印,以供分析之用。系统保存历史数据不受时间限制,可随时导出数据 excel 表格和事件 txt 文档。

● 设备分享

设备的相关数据和告警可以根据客户需求分享给其他人。需注意如下几点:

1) 扫描设备二维码的用户被认定为超级管理员,具备分享设备给其他人的
 权限,也可以删除被分享人;

2) 被分享的用户则不能再分享设备给其他人;

3) 被分享的用户不能超过9个人。

• 设备维护提醒

可设定设备的安装时间和维护周期,当设备运行时间临近维护设定点时,系 统会自动提醒需进行设备维护。

一键维护和一键报修

用户可授权让服务商同步监控设备,服务商可以在服务端 APP 上同时监控 设备的状态,当设备异常故障时,服务商也能够第一时间收到短信和电话,并且 可以通过曲线和消息记录进行初步的判断。避免消息交互的落差和不必要的麻 烦。增强了设备维护的能力,缩短了维护的周期,大大提高了维护的效率。

断电续航

当适配器或者市电断掉, 云盒内部聚合物锂电池仍然能够持续的提供电源供应, 保证数据传输链路不间断, 续航时间可达 3 个小时。

# 九、技术参数

| 类型     | 技术参数                            |  |  |
|--------|---------------------------------|--|--|
| 尺寸     | L*W*H=84*83*24mm                |  |  |
| 工作温度   | -25~85°C                        |  |  |
| 工作湿度   | 10~85%                          |  |  |
| 保存环境   | -40~105℃, 5~95RH (无凝露)          |  |  |
| 输入电压   | 5~18V                           |  |  |
| 工作电流   | 110mA (aver) @5V                |  |  |
| 功利     | <1W                             |  |  |
| 接口     | 2 路 485 防静电 2KVA                |  |  |
| 串口接收标准 | RJ45, RS485 (A+, B-, +12V, GND) |  |  |
| 波特率    | 600~230.4K                      |  |  |

# 十、故障排查及诊断

| 序号 | 排查及诊断                               |  |  |
|----|-------------------------------------|--|--|
| 1  | 物联网卡支持的类型                           |  |  |
|    | 主机通过 2G/4G 物联网手机卡通信,目前兼容移动和联通两种     |  |  |
| 2  | 配置未成功                               |  |  |
|    | A. 查看网络是否接通, 首先查看网络, 黄绿红三颗灯是否有全亮, 如 |  |  |
|    | 果绿灯和红灯没有亮,则需确认下网络是否连接正常。            |  |  |

|   | 1) 确认下卡是否安装良好                        |  |  |
|---|--------------------------------------|--|--|
|   | 2) 天线是否连接良好                          |  |  |
|   | 3) 云盒兼容移动和联通两种类型的卡                   |  |  |
|   | B. 云盒与设备通讯是否成功, 云盒与设备接线是否正确。         |  |  |
|   | C. 查看设备是否选择正确, 需要选择正确的协议。            |  |  |
|   | D. 波特率设置是否正确,正确值为2400。               |  |  |
| 3 | 手机下载 APP 后无法安装                       |  |  |
|   | 查看手机是否有手机管家之类的软件屏蔽了软件安装;需要在安全中       |  |  |
|   | 心设置安全权限。                             |  |  |
| 4 | APP 添加设备扫描二维码时黑屏                     |  |  |
|   | 确认安装 APP 时允许打开摄像头,或在手机设置权限里允许 APP 打开 |  |  |
|   | 摄像头使用权限                              |  |  |

# 十一、包装清单

| 序号 | 名称      | 数量 | 单位 | 备注 |
|----|---------|----|----|----|
| 1  | 智能云盒主机  | 1  | 台  |    |
| 2  | 云盒电源适配器 | 1  | 个  |    |
| 3  | 串口通讯线   | 1  | 条  |    |
| 4  | 天线      | 1  | 个  |    |
| 5  | 背胶磁贴    | 1  | 张  |    |
| 6  | 万能转换插头  | 1  | 个  |    |